## いちのいちかんたんガイド

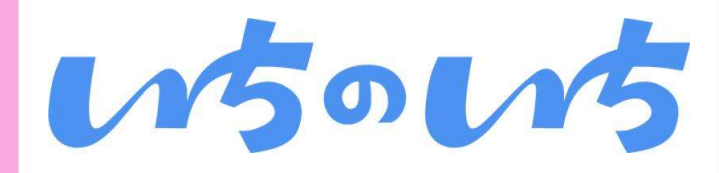

アプリをインストールしよう

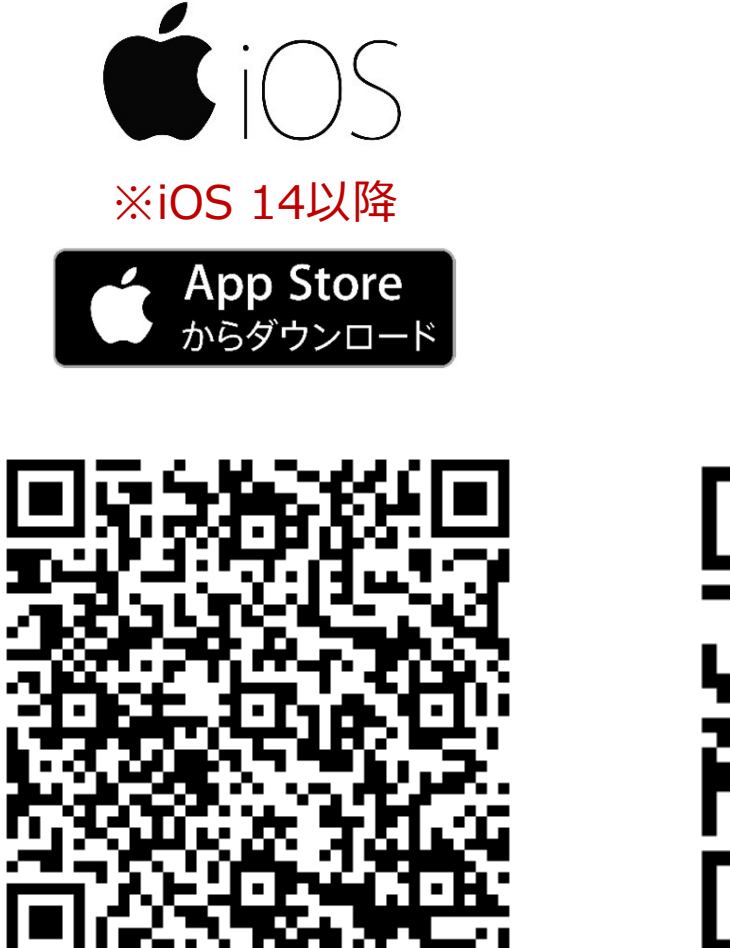

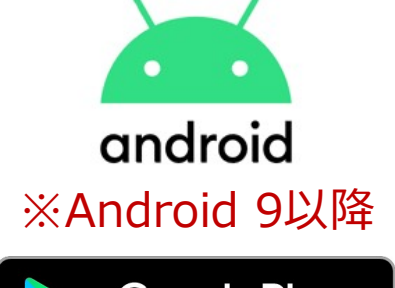

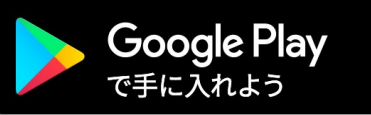

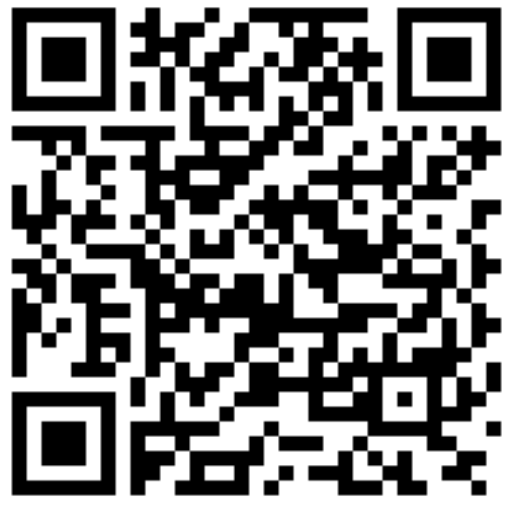

・Apple、Appleのロゴは、米国もしくはその他の国や地域におけるApple Inc.の商標です。

・App Storeは、Apple Inc.のサービスマークです。

・Google PlayおよびGoogle Playロゴは、Google LLCの商標です。

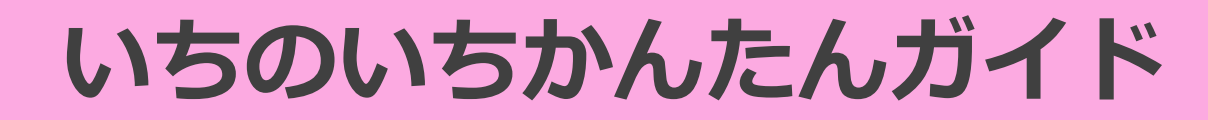

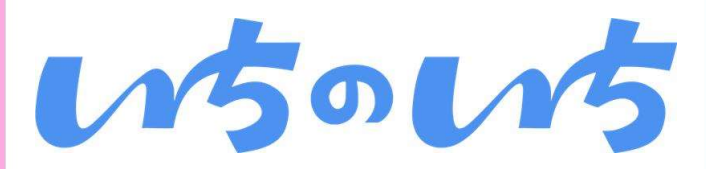

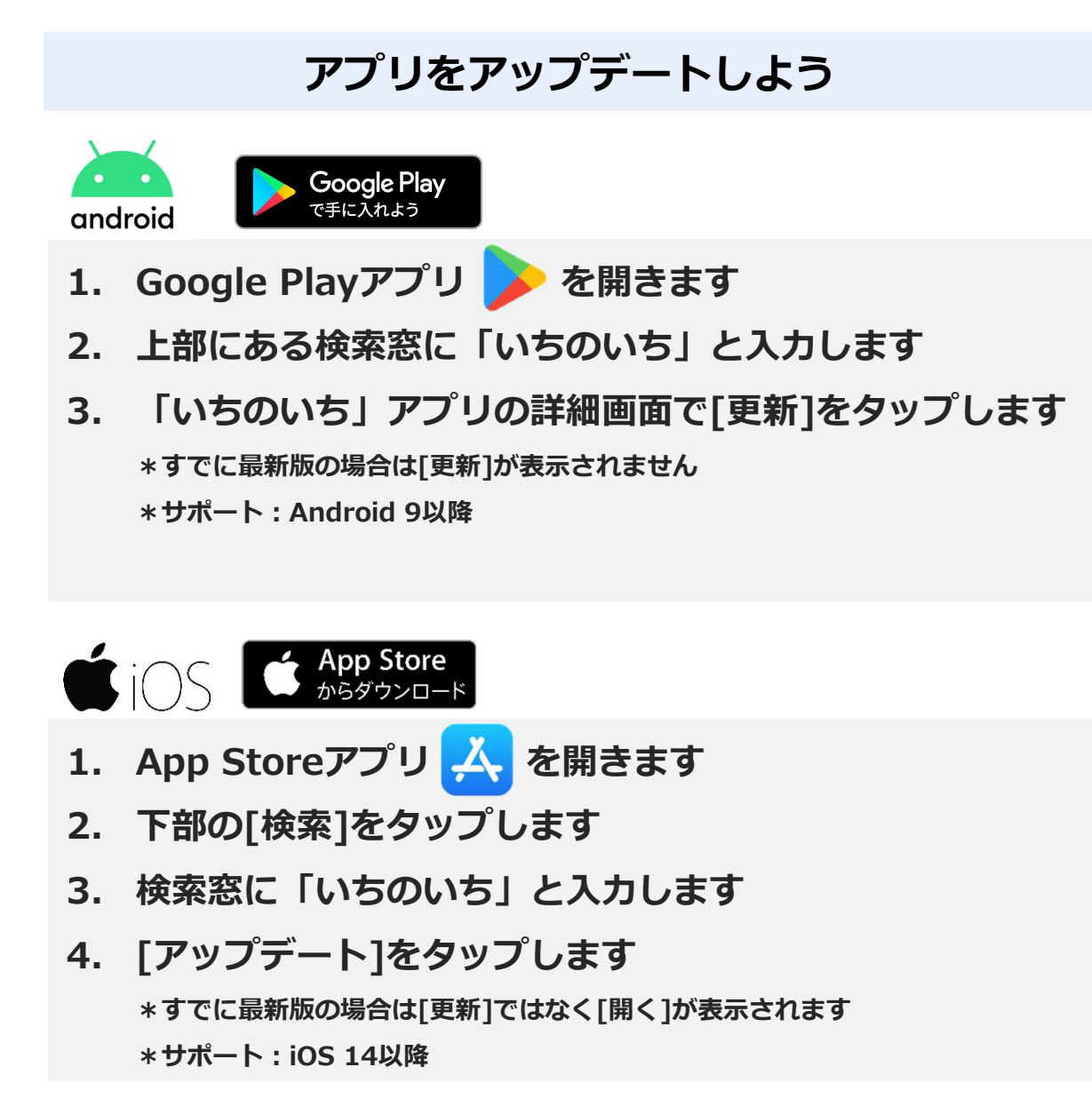

·Apple、Appleのロゴは、米国もしくはその他の国や地域におけるApple Inc.の商標です。

・App Storeは、Apple Inc.のサービスマークです。

・Google PlayおよびGoogle Playロゴは、Google LLCの商標です。

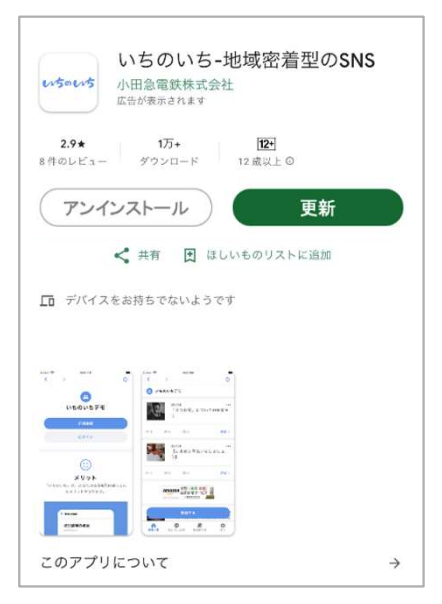

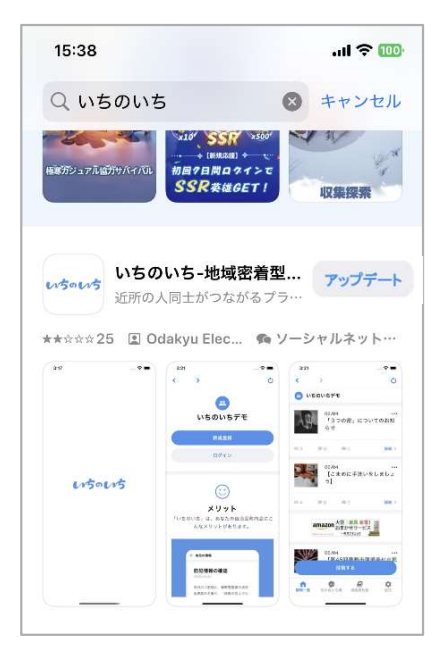

## はじめよう電子回覧板

画面の見かた

3

4

# w5ow5

### 機能概要

### ホーム機能について

- ホーム機能では、「自治会からのお知らせ」「行政から のお知らせ」いわゆる回覧板を電子化することができる 機能です。一度に多くの方へ情報が届くので、情報の即 時性を向上させることができます
- 自治会からの回覧に加え、地域のちょっとした情報を 投稿することができ、投稿の閲覧やコメントなどによ り投稿に反応することができます
- 自治会役員のみ新規投稿をすることができます。投稿 方法は<u>https://ichinoichi.jp/user\_manual</u>を参照ください
- 一般会員は投稿の閲覧をする他、
   「いいね」、「コメント」、「確認する」で投稿に反応することができます

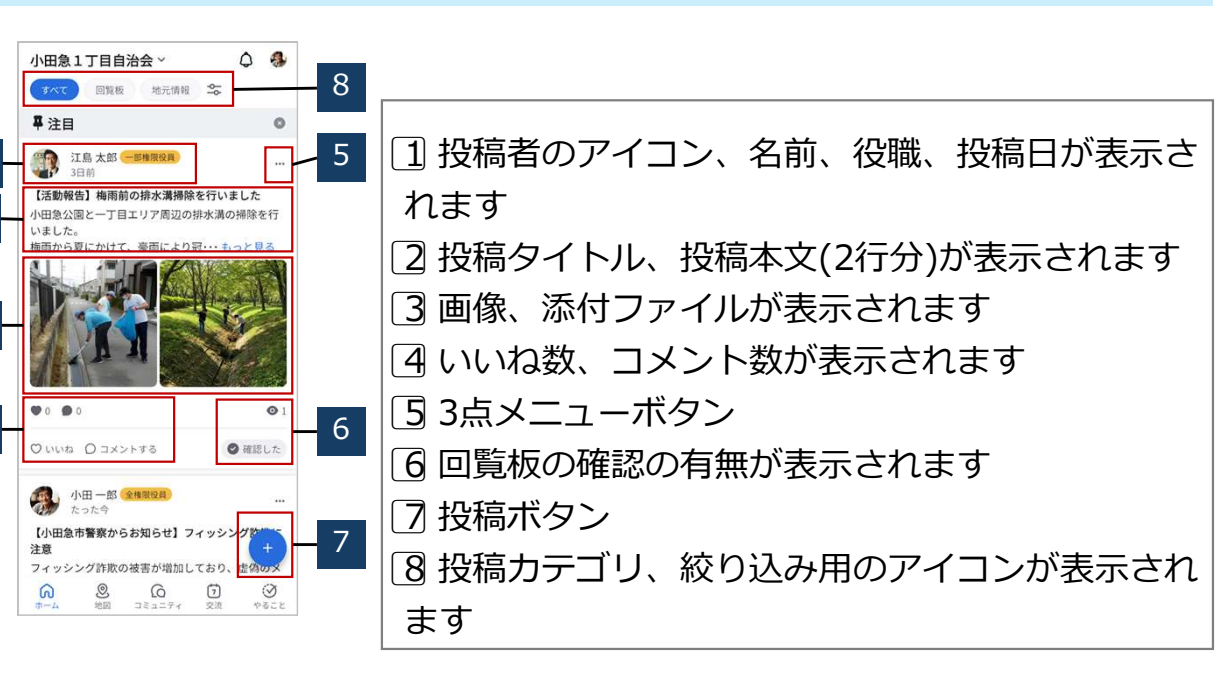

### 機能利用範囲

|       | 全権限役員 | 一部権限役員 | 一般会員 | ゲスト              |
|-------|-------|--------|------|------------------|
| 投稿    | 0     | 0      | —    | _                |
| 閲覧    | 0     | 0      | 0    | $\bigtriangleup$ |
| 確認済み  | 0     | 0      | 0    | _                |
| コメント等 | 0     | 0      | 0    | _                |

## はじめよう電子回覧板

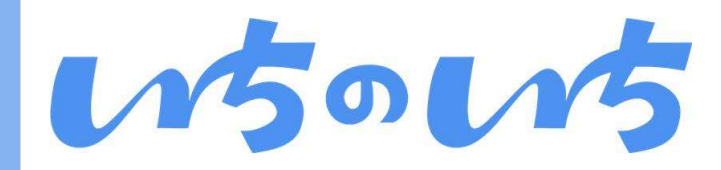

### 回覧板の閲覧をする/「いいね」や「コメント」をする

### 回覧板・地元情報を閲覧する

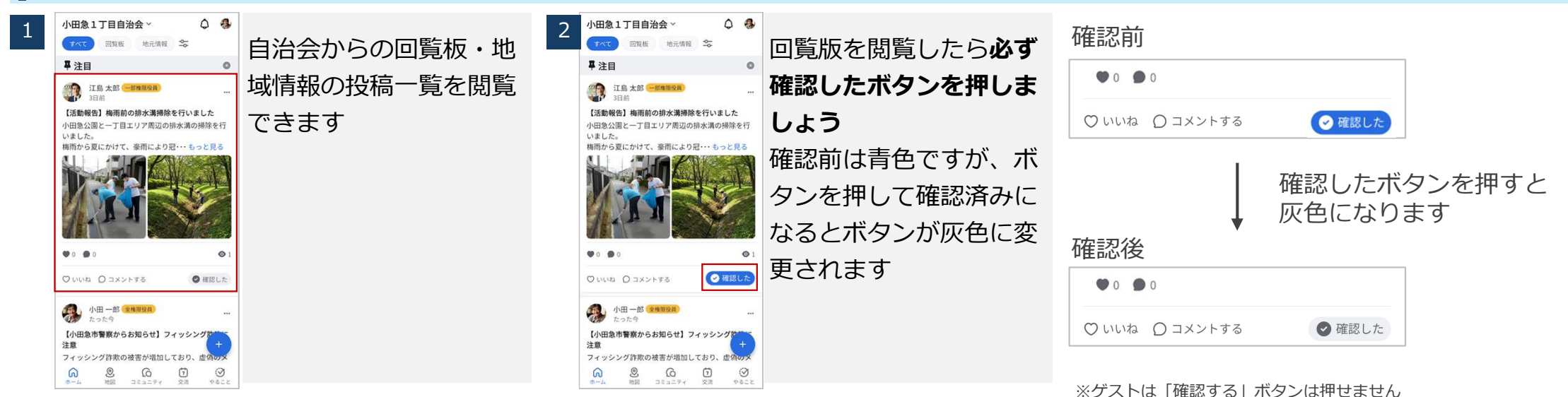

### 閲覧した投稿に「いいね」や「コメント」をする

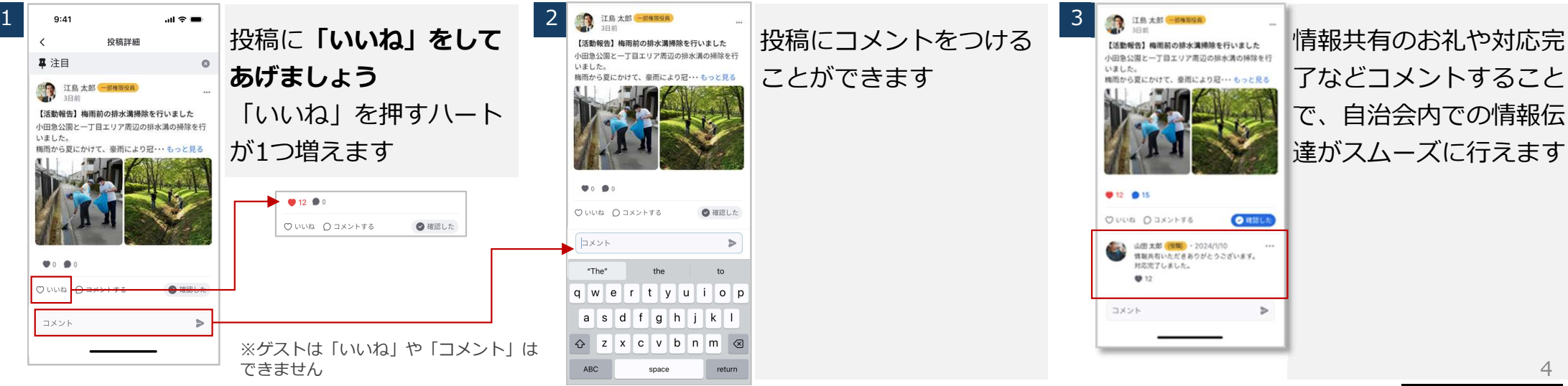

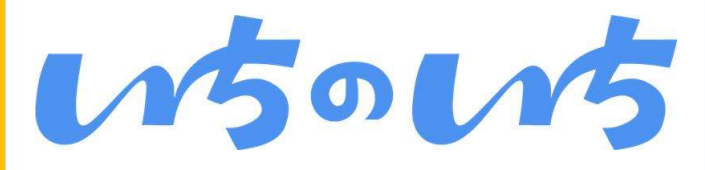

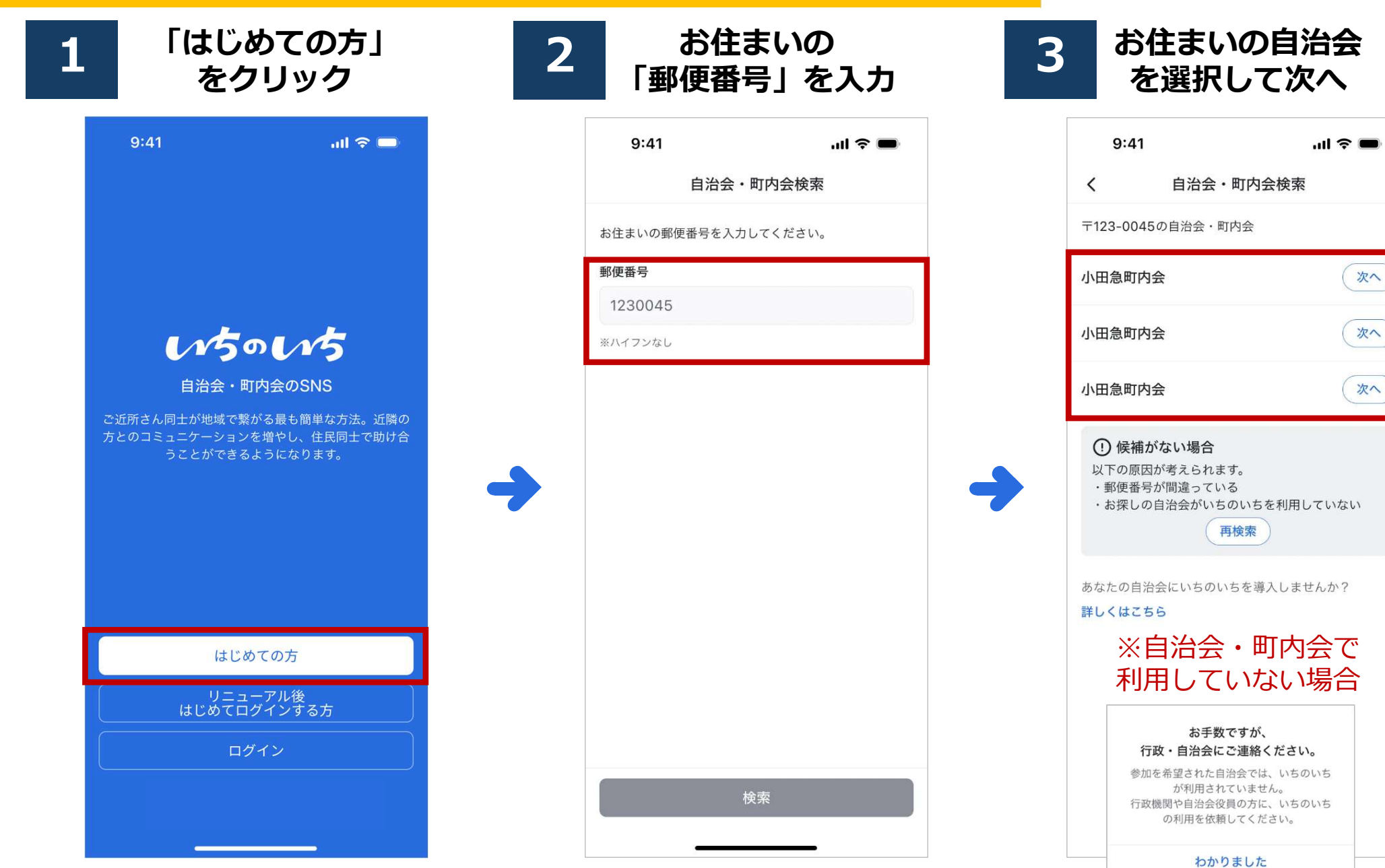

※アップデートに伴い画像は実際の仕様とは異なる場合があります

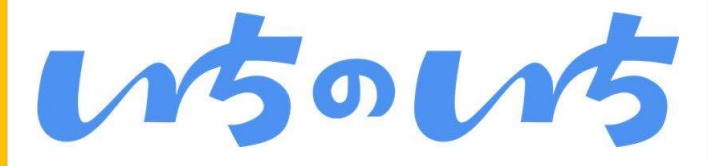

4

### 「メール」もしくは「電話番号」 で新規会員登録

| 9:41                                                                              |                                                                                                    | e lin                                                             |                    |
|-----------------------------------------------------------------------------------|----------------------------------------------------------------------------------------------------|-------------------------------------------------------------------|--------------------|
| <                                                                                 | 新規登録                                                                                                    | 渌                                                                 |                    |
| メールアドレ                                                                            | スで登録                                                                                                    | 電話番号で登                                                            | 録                  |
| メールアドレス                                                                           | z                                                                                                    |                                                                   |                    |
| ichinoichi                                                                        | @odakyu.co.jp                                                                                                    |                                                                   |                    |
| パスワード                                                                             |                                                                                                    |                                                                   |                    |
| パスワード                                                                             | を入力                                                                                                    |                                                                   | Ø                  |
| ✓ 利用規約                                                                            | ・ <u>プライバシーポ</u>                                                                                                    | <u> </u>                                                          |                    |
|                                                                                   | 新規登錄                                                                                                    | <b>코</b>                                                          |                    |
| **ログイン<br>メモに例<br>**パスワー<br>●文字琴<br>・8~32<br>●文字記3<br>・アルン<br>・アルン<br>・数字号<br>・記号 | ログインはさ<br>・情報は必ず)<br>続す等してお<br>・<br>ド要件<br>な<br>シ文字<br>歳別<br>種類の組みそ<br>ファベットの<br>ファベットの<br>ファベットの<br>コァベットの<br>コァベットの<br>コァベットの<br>コァベットの<br>コァベットの<br>コァベットの<br>コァベットの<br>コァベットの<br>コァベットの<br>コァベットの<br>コァベットの<br>コァベットの<br>コァベットの<br>コァベットの<br>コァベットの | まら<br>忘れないよう<br>いてください<br>た文字:A~<br>小文字:a~<br>-=[]{}+#^<br>の方はこちら | )<br>Z<br>z<br>!?) |
|                                                                                   |                                                                                                    |                                                                   |                    |

| <b>パスワード</b><br>パスワードを入力       | ø |  |
|--------------------------------|---|--|
| <b>合言葉</b><br>合言葉を入力           |   |  |
| ✓ 利用規約・プライバシーポリシーに同意する<br>新規登録 |   |  |

ご利用団体の設定により、登録時に 「合言葉」が必要な場合があります。 その場合、自治会より通知される 「合言葉」を入力してください。 ※合言葉については、いちのいち 運営事務局ではわかりかねますので、 お手数ですが最寄りの自治会様へ お問合せください。

### 5 メールもしくはSMSで届いた 6桁の「確認番号」を入力

| 5.                               | +1                     |                                       |                | all 3 |                                       |
|----------------------------------|------------------------|---------------------------------------|----------------|-------|---------------------------------------|
| <                                |                        | 確認番号                                  | を入力            |       |                                       |
| ご登録の<br>送信した                     | メールア<br>確認番号           | ドレス )<br>を入力して・                       | 〈XX@ab<br>ください | c.com | 宛                                     |
| 1                                | 2                      | 3                                     | 4              | 5     | 6                                     |
| ① 有効な                            | <b>コードを</b> 入          | 力してくださ                                | £47            |       |                                       |
|                                  |                        |                                       | -              |       |                                       |
| 確認番号                             | が溜かな                   | - 509<br>い方は再送(                       | Ē              |       |                                       |
| <sup>確認番号</sup>                  | が届かな                   | 201<br>小方は再送<br>2                     | 1              |       | 3                                     |
| 確認書号<br>1                        | が届かな                   | 2015<br>小方は用送(<br><br><br>            | C.             |       | 3                                     |
| <sup>確認番号</sup><br>1<br>4        | が痛かな)<br>              | 205<br>1754 म.Ж<br>2<br>Ав<br>5<br>3к | e<br>L         |       | 3<br>5<br>6<br>1 N O                  |
| 確認番号<br>1<br>4<br>5H<br>7<br>Pot | が届かな<br> <br> <br>! \$ | 255<br>хланаж<br>Ав<br>Ли<br>В<br>ти  | е<br>с.        |       | 3<br>56 F<br>6<br>1 N 0<br>9<br>X Y Z |

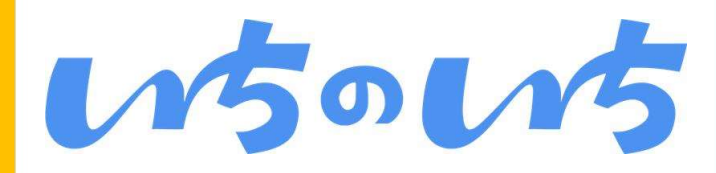

## 各項目に回答して、「プロフィール」の必要項目を登録

| 9:41     |        | ull 🗢 🔲 |
|----------|--------|---------|
| プロ       | コフィー   | ル登録 1/2 |
|          |        |         |
| 氏名       |        |         |
| 例) 山田    |        | 例) 太郎   |
| 氏名(ふりがな) |        |         |
| 例) やまだ   |        | 例) たろう  |
| 役職       |        | 所属      |
| 例) 会長    |        | 例) 1班   |
| 生年月      |        |         |
| 1995年    | $\sim$ | 1月 ~    |

6

※世帯主/世帯主以外で入力項目が 異なります ※世帯主/世帯主以外のどちらから 入力しても登録情報が一致してい れば同一世帯となりますので問題 ございません

| 【世帯主の方】                                                  | <mark>【ご家族の方(<sub>世帯主以外</sub>)】</mark>         |
|----------------------------------------------------------|------------------------------------------------|
| く プロフィール登録 2/2                                           | く プロフィール登録 2/2                                 |
| 住所                                                       | 住所                                             |
| 郵便番号 1234567                                             | 郵便番号 1234567                                   |
| ハイフン不要                                                   | ハイフン不要                                         |
| 都道府県以降の住所                                                | 都道府県以降の住所                                      |
| 千代田区千代田1-1                                               | 千代田区千代田1-1                                     |
| <b>自治会・町内会への在籍</b><br>現在、自治会または町内会の会員になっていますか?<br>はい いいえ | <b>自治会・町内会への在籍</b><br>現在、自治会または町内会の会員になっていますか? |
| <b>世帯主の登録</b><br>現在、あなたは世帯主ですか?                          | <b>世帯主の登録</b><br>現在、あなたは世帯主ですか?                |
| <ul> <li>はい</li> <li>いいえ</li> </ul>                      | ○ はい                                           |
| あなたの携帯電話番号                                               | 世帯主の氏名(ふりがな)                                   |
| 08012345678                                              | 例) やまだ <b>例) たろう</b>                           |
| ハイフン不要<br>同じ世帯の方がいちのいちに参加する際の照合に使用します。                   | 世帯主の携帯電話番号                                     |
|                                                          | 08012345678<br>ハイフン不要                          |
| 戻る次へ                                                     | 戻る次へ                                           |

- ✓ 世帯主の方とそのご家族の 情報を確認しますので、正 確な情報をご入力ください
- ✓ 世帯主の方が「いちのい ちしへ登録したときの情報 をご入力ください
- ✓ 情報が異なる場合、それぞ れが単一世帯として認識さ れますのでご注意ください
- ✓ ※同一世帯判断は、「氏名 (ふりがな)|「電話番 号」「住所」等で行います
- ✓ ※登録情報はあとでマイ ページから修正することが できます

※アップデートに伴い画像は実際の仕様とは異なる場合があります

8

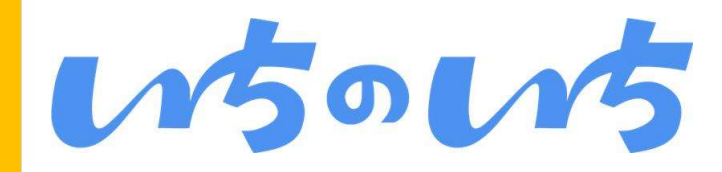

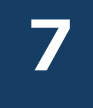

### 「通知」の設定 「位置情報」の設定

#### ※ユーザーの端末で設定します 「設定する」を選択します

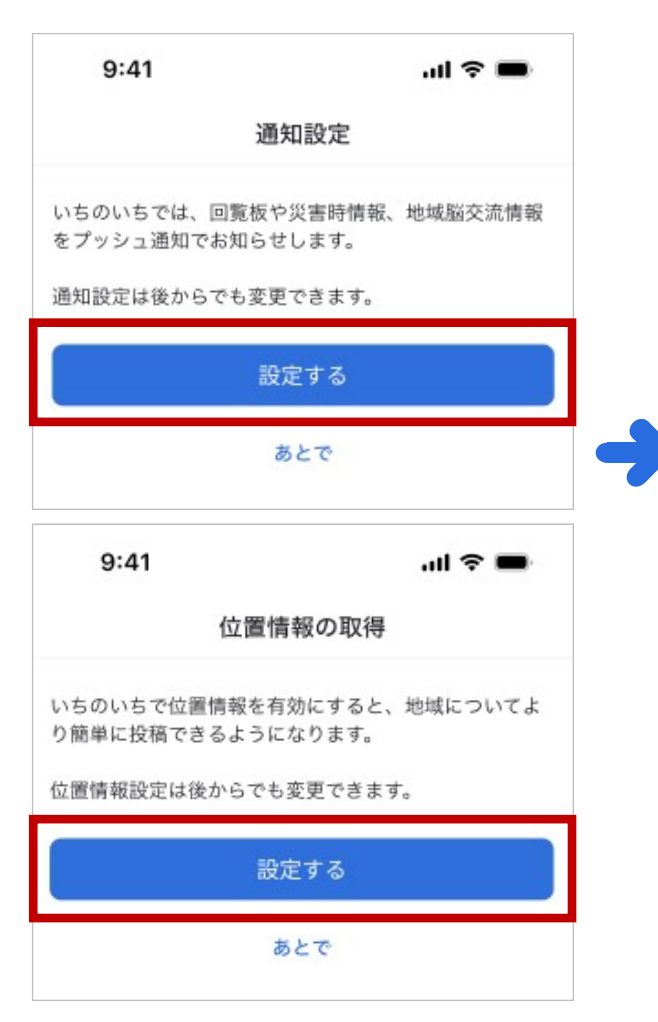

## 入力完了

9:41 .ul 🗢 🖿

プロフィール登録完了

プロフィール登録が完了しました。

{自治会名}への参加は承認制のため、参加申請が承認さ れるまでしばらくお待ちください。

なお、参加が承認された際にはプッシュ通知にてお知ら せします。

#### 自治会役員により登録情報が確認され、 承認されましたらご利用が開始されます

### ※以降は登録情報 でログイン

| 9:41                                    | all 🗢 🖿 |
|-----------------------------------------|---------|
| く ログイン                                  |         |
| メールアドレスまたは携帯電話番号                        |         |
| yamadagmail.com                         |         |
| <ol> <li>正しいメールアドレスを入力してください</li> </ol> |         |
| パスワード                                   |         |
| ******                                  | ø       |
| ① パスワードが正しくありません                        |         |
| パスワードをお忘れですか?                           |         |
| 🕑 ログインしたままにする                           |         |
|                                         |         |
| 新規登録はこちら                                |         |
|                                         |         |
|                                         |         |
|                                         |         |
|                                         |         |
|                                         |         |
|                                         |         |
| 自治・町内会未加入の方はこ                           | 56      |
|                                         |         |

#### 役員向け

新しい「いちのいち」は原則と して登録にあたり「承認制※」 となります。

※登録する際に役員の承認を受けること。役員は、承認依頼の 通知されたら、お名前や班等を ご確認いただき、登録の承認を することとなります。

ただし、現いちのいちですでに アカウントをご登録いただいて いた方で現いちのいちから登録 情報を引き継げていた場合に限 り、役員の承認を受けずにご利 用いただくことが可能です。

2

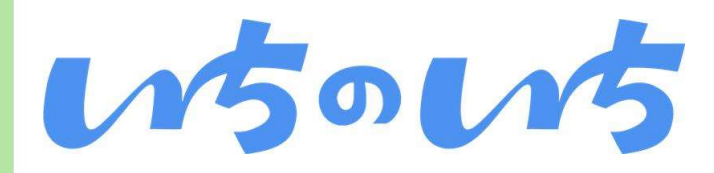

1

#### いちのいちアプリを開き「リ ニューアル後はじめてログイン する方」をクリック

| 9:41                                       | ail 🗢 🗖                                               |  |
|--------------------------------------------|-------------------------------------------------------|--|
|                                            |                                                       |  |
|                                            |                                                       |  |
|                                            |                                                       |  |
| 150                                        | 15                                                    |  |
| 自治会・町                                      | 内会のSNS                                                |  |
| ご近所さん同士が地域で繋か<br>方とのコミュニケーションを<br>うことができるよ | <sup>、</sup> る最も簡単な方法。近隣の<br>増やし、住民同士で助け合<br>こうになります。 |  |
|                                            |                                                       |  |
|                                            |                                                       |  |
|                                            |                                                       |  |
| (+1)* /h-                                  | τ.m.±                                                 |  |
| 1400                                       |                                                       |  |
| リニュー<br>はじめてロク                             | -アル後<br>「インする方                                        |  |
| ログ・                                        | זא                                                    |  |
|                                            |                                                       |  |
|                                            |                                                       |  |

| 9:41                                  | .ul 🗢 🔲                                         |
|---------------------------------------|-------------------------------------------------|
| アカウ                                   | ントの引き継ぎ                                         |
| すでに登録済みのログィ                           | ′ン情報を入力してください                                   |
| メールアドレスまたは掛                           | §带電話番号                                          |
| 郵便番号の下4桁                              |                                                 |
| いちのいちに登録されている<br>み)を入力してください。         | る、あなたの住所の郵便番号(下4桁の                              |
| ● 利用規約・プライル                           | 、シーポリシーに同意する                                    |
| ※既存の<br>2025<br>Appリニニ<br>アカウン<br>必要( | ユーザー様は<br>羊6月3日の<br>ューアルに伴い<br>への引き継ぎが<br>こなります |
|                                       | 次へ                                              |

いちのいちに登録済のメール

または携帯電話番号とお住い

メールやSMSが届かない場合、入力情報が誤っている可能性があります。恐れ入りますが以下の手順をお試しください。
①メールもしくは電話番号および郵便番号を確認のうえ、再度送付をお願いします。
②時間をおいて再度送信してください
③別途ご案内するFAQをご覧ください

9

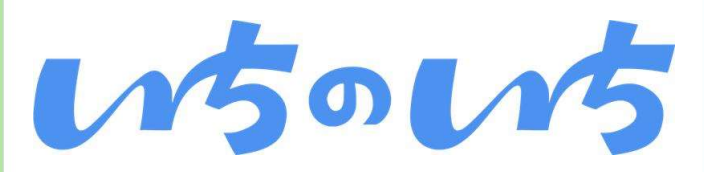

#### 3 4 新しいパスワードを設定 メールもしくはSMSで届いた 6桁の確認番号を入力 3種類以上の文字を使う 9:41 9:41 .... 🗢 🔲 確認番号を入力 パスワード再設定 ご登録のメールアドレスXXX@abc.jp宛に送信した確認番 いちのいち はリニューアルしました。 号を入力してください 新しいパスワードを登録してください。 新しいパスワード 00000000 Ø 半角英数字(A~Z, a~z, 0~9)と記号(.\_-=[]{}+#^!?)のうち、少なく 確認番号が届かない方は再送信 とも3種類が含まれる8文字以上のパスワード 確認のため、もう一度パスワードを入力 ..... Ø 半角英数字8文字以上 ✓ 利用規約・プライバシーポリシーに同意する ※ログイン情報は必ず忘れないように メモに残す等しておいてください ※パスワード要件 ■文字数 1 2 3 ・8~32文字 ABC DEF ■文字識別 ※一定数入力を間違えると 5 6 4 (下記3種類の組み合わせが必要) GHI JKL мно [30分程度|操作ができ ・アルファベットの大文字: A~Z 7 9 8 なくなりますので、しばら ・アルファベットの小文字: a~z WXYZ PORS тих ・数字:0~9 く経ってから再度操作をお ・記号:13種類(. -=[]{}+#^!?) 0 $\langle \times \rangle$ 願いします 再設定する

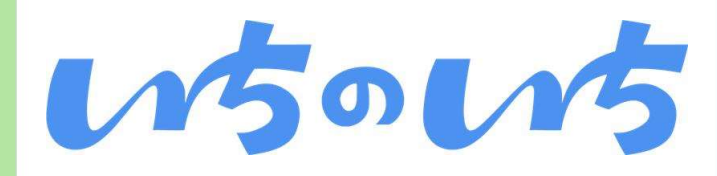

## 各項目に回答して、「プロフィール」の必要項目を登録

| プロフ      |           |
|----------|-----------|
|          | ィール登録 1/2 |
|          | -         |
| 氏名       |           |
| 例) 山田    | 例) 太郎     |
| 氏名(ふりがな) |           |
| 例) やまだ   | 例) たろう    |
| と職       | 所属        |
| 例) 会長    | 例) 1班     |
| 上年月      |           |
| 1995年    | ∽ 1月 ∽    |

5

※世帯主/世帯主以外で入力項目が 異なります ※世帯主/世帯主以外のどちらから 入力しても登録情報が一致してい れば同一世帯となりますので問題 ございません

| 【世帯主の方】                                | <mark>【ご家族の方(<sub>世帯主以外</sub>)</mark> |
|----------------------------------------|---------------------------------------|
| く プロフィール登録 2/2                         | く プロフィール登録 2/2                        |
| 主所                                     | 住所                                    |
| <b>耶便番号</b>                            | 郵便番号                                  |
| 1234567                                | 1234567                               |
| ハイフン不要                                 | ハイフン不要                                |
| 7道府県以降の住所                              | 都道府県以降の住所                             |
| 千代田区千代田1-1                             | 千代田区千代田1-1                            |
| 自治会・町内会への在籍                            | 自治会・町内会への在籍                           |
| 見在、自治会または町内会の会員になっていますか?               | 現在、自治会または町内会の会員になっていますか               |
| はい                                     | <ul> <li>はい</li> <li>いいえ</li> </ul>   |
| 世帯主の登録                                 | 世帯主の登録                                |
| 見在、あなたは世帯主ですか?                         | 現在、あなたは世帯主ですか?                        |
| <ul> <li>はい</li> <li>いいえ</li> </ul>    | ○ はい                                  |
| あなたの携帯電話番号                             | 世帯主の氏名(ふりがな)                          |
| 08012345678                            | 例) やまだ 例) たろう                         |
| ヽイフン不要<br>Jじ世帯の方がいちのいちに参加する際の照合に使用します。 | 世帯主の携帯電話番号                            |
|                                        | 08012345678                           |
|                                        | ハイフン不要                                |
| 戻る次へ                                   | 戻る次へ                                  |

- ✓ 世帯主の方とそのご家族の 情報を確認しますので、正 確な情報をご入力ください
- ✓ 世帯主の方が「いちのい ちしへ登録したときの情報 をご入力ください
- ✓ 情報が異なる場合、それぞ れが単一世帯として認識さ れますのでご注意ください
- ✓ ※同一世帯判断は、「氏名 (ふりがな)|「電話番 号|「住所|等で行います
- ✓ ※登録情報はあとでマイ ページから修正することが できます

※アップデートに伴い画像は実際の仕様とは異なる場合があります

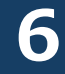

### 「通知」の設定 「位置情報」の設定

※ユーザーの端末で設定します 「設定する」を選択します

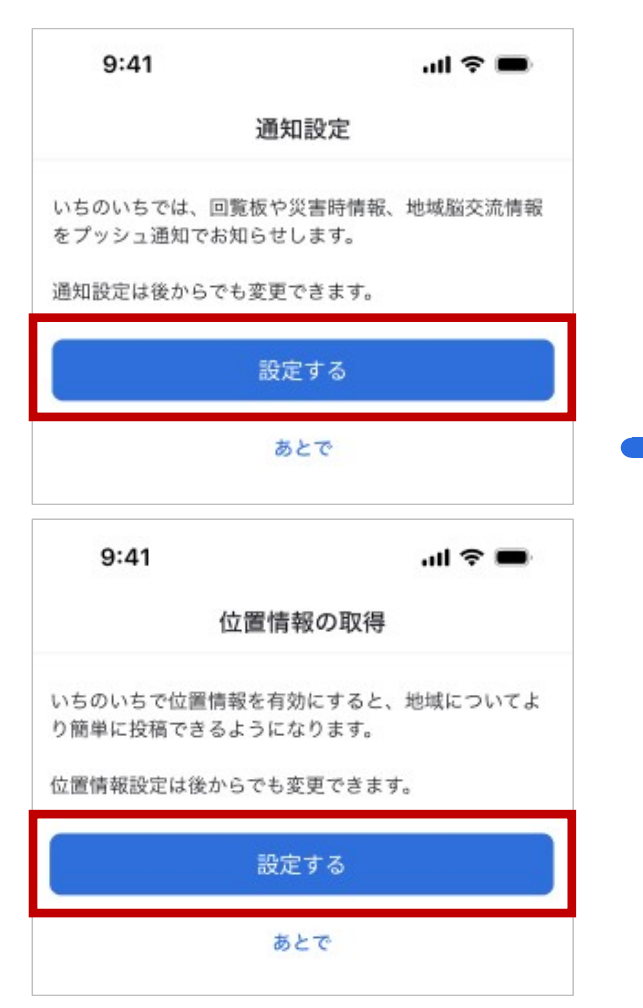

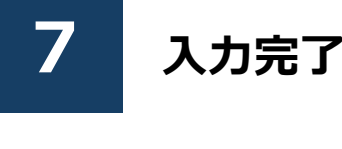

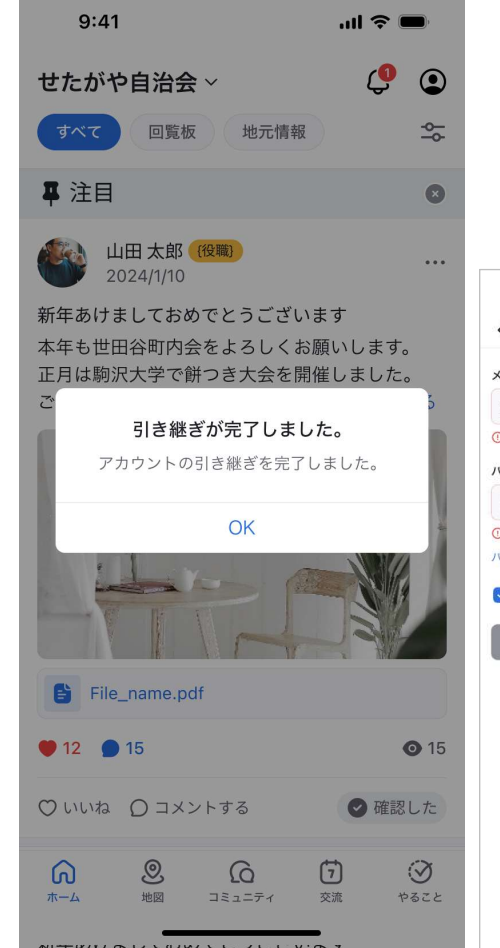

#### ※以降は登録情報 でログイン 9:41 ログイン < メールアドレスまたは携帯電話番号 vamadagmail.com ① 正しいメールアドレスを入力してください パスワード ..... C, ① パスワードが正しくありません パスワードをお忘れですか? ☑ ログインしたままにする 新規登録はこちら

#### 役員向け

w5ow5

新しい「いちのいち」は原則と して登録にあたり「承認制※」 となります。

※登録する際に役員の承認を受け ること。役員は、承認依頼の通知 されたら、お名前や班等をご確認 いただき、登録の承認をすること となります。

ただし、現いちのいちですでに アカウントをご登録いただいて いた方で現いちのいちから登録 情報を引き継げていた場合に限 り、役員の承認を受けずにご利 用いただくことが可能です。

#### 注意事項

ご利用者様の登録情報である 「メールアドレスや電話番号」 がわからない場合、アカウント 引継ぎができず、新規登録にな る可能性がございますので、事 前にどの情報で登録していたか の確認をお願いいたします。

#### ログイン 新規登録はこちら が 引 約 の 引 の 引

自治・町内会未加入の方はこちら